## GHID înregistrare salariați cetățeni ucraineni în Registrul General de Evidență a Salariaților

Prin meniul *Salariati >Adaugare salariat* al aplicației informatice REVISAL, se înregistrează un salariat nou, **cetățean ucrainean**, după cum urmează:

- Se introduc datele privind numele și prenumele persoanei
- NU se completează câmpul Apatrid
- Se selectează, din lista derulantă aferentă câmpului Cetatenie, elementul Ucraina (fig. 1)

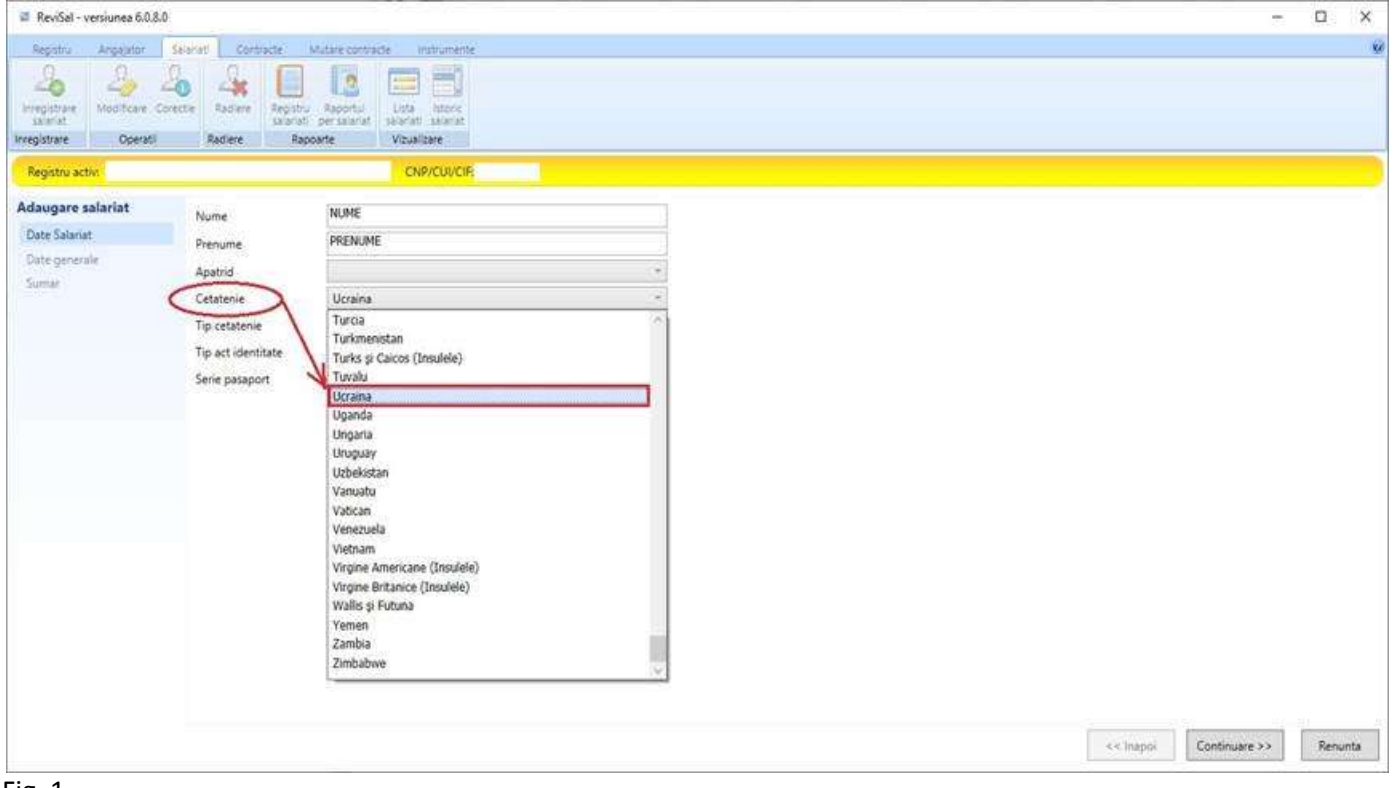

## Fig. 1

- Se completează datele privind identitatea persoanei (fig. 2) :
  - o Tip act de identitate, care, în situația actuală, este cel mai probabil, Pasaport
  - Serie pasaport se completează <u>seria și numărul pașaportului</u>, în cazul în care tipul de act de identitate selectat este Pasaport

| Report       Corticade       Madee corticale       Impact of the cortical of the cortical of the cor                                                                                                    | 🖬 ReviSal - versiunea 6.0.8.                       | 0                  |                                                       |                   |        |      | ×   |
|----------------------------------------------------------------------------------------------------|----------------------------------------------------|--------------------|-------------------------------------------------------|-------------------|--------|------|-----|
| Production     Production     Production <th>Registru Angajutor</th> <th>Selariat Contracte</th> <th>Mutare contracte Instrumente</th> <th></th> <th></th> <th></th> <th></th>                                                                                                    | Registru Angajutor                                 | Selariat Contracte | Mutare contracte Instrumente                          |                   |        |      |     |
| Registru activ       CNP/CUUCE         Adsugare salariat       Nurie       NIME         Date Salariat       Penunie,       PENUMHE         Date generale       Apatrid       *         Samar       Catania       *         Tip estalariat       Pasport       #         Samar       Aa Cidania       *         Tip estalariat       Pasport       #         Samar       Samar       #       #         Samar       Aa Cidania       *       *         Tip estalariat       Pasport       #       #         Samar       #       #       #       #         Samar       #       #       #       #       #         Samar       #       #       #       #       #       #         Samar       #       #       #       #       #       #       #       #       #       #       #       #       #       #       #       #       #       #       #       #       #       #       #       #       #       #       #       #       #       #       #       #       #       #       #       #       # <t< th=""><th>Inregistrare<br/>Standat<br/>Inregistrare<br/>Operati</th><th>Corecte Radiere</th><th>tru Reporte<br/>Stri Persanat<br/>Saporte<br/>Vizulizere</th><th></th><th></th><th></th><th></th></t<>                                                                                                    | Inregistrare<br>Standat<br>Inregistrare<br>Operati | Corecte Radiere    | tru Reporte<br>Stri Persanat<br>Saporte<br>Vizulizere |                   |        |      |     |
| Adagare salariat       Nume       NUME         Date Salariat       Penume       PERNME         Date generale       Apatrid       Image: Continuere > Continuere > Conti                                                                                                    | Registru activ.                                    |                    | CNP/CUVCIE                                            |                   |        |      |     |
| Date generale<br>Date generale<br>Simult       Prenume       PRENUME         Date generale<br>Simult       Aparid                                                                                                    | Adaugare salariat                                  | Nume               | NUME                                                  |                   |        |      |     |
| Oute generale       Apatrid         Sumati       Cetatenie         Ucraina       Tip cetatenie         Tip cetatenie       Passport         Serie pasaport       SP 123456                                                                                                    | Date Salariat                                      | Prenume            | PRENUME                                               |                   |        |      |     |
| Cetatenie Uccana<br>Tjo cetatenie<br>Tjo pat identitate<br>Serie pasaport<br>SP 123456<br>Continuare >> Renunta                                                                                                    | Date generale                                      | Apatrid            | te includer -                                         |                   |        |      |     |
| Tip setatenie<br>Tip att identitate<br>Serie pasaport<br>SP 123456<br>Serie pasaport<br>SP 123456<br>Serie pasapor | Sumar                                              | Cetatenie          | Ucraina -                                             |                   |        |      |     |
| Tip act identitate<br>Serie pasaport<br>SP 123456                                                                                                    |                                                    | Tip cetatenie      | Alta Cetatenie                                        |                   |        |      |     |
| Serie pasaport                                                                                                    |                                                    | Tip act identitate | Pasaport                                              |                   |        |      |     |
| << inappi Continuare >> Renunta                                                                                                    |                                                    | Serie pasaport     | SP 123456                                             |                   |        |      |     |
| << inappi Continuare >> Renunta                                                                                                    |                                                    | 100 m              |                                                       |                   |        |      |     |
| << inappi Continuare >> Renunta                                                                                                    |                                                    |                    |                                                       |                   |        |      |     |
| << inapril Continuare >> Renunta                                                                                                    |                                                    |                    |                                                       |                   |        |      |     |
| << Inapol Continuare >> Renunta                                                                                                    |                                                    |                    |                                                       |                   |        |      |     |
| << Inapol Continuare >> Renunta                                                                                                    |                                                    |                    |                                                       |                   |        |      |     |
| << Inapol Continuare >> Renunta                                                                                                    |                                                    |                    |                                                       |                   |        |      |     |
| << Inapol Continuare >>> Renunta                                                                                                    |                                                    |                    |                                                       |                   |        |      |     |
| << Inapol Continuare >> Renunta                                                                                                    |                                                    |                    |                                                       |                   |        |      |     |
| << Inapoi Continuare >> Renunta                                                                                                    |                                                    |                    |                                                       |                   |        |      |     |
| << Inapoi Continuare >> Renunta                                                                                                    |                                                    |                    |                                                       |                   |        |      |     |
| << Inapoi Continuare >> Renunta                                                                                                    |                                                    |                    |                                                       |                   |        |      |     |
| << Inapol Continuare>> Renunta                                                                                                    |                                                    |                    |                                                       |                   |        |      |     |
|                                                                                                    |                                                    |                    |                                                       | << Inapol Continu | are >> | Renu | nta |

- Se completează datele privind avizul de muncă (fig. 3):
  - o Tip aviz, care, în situația actuală, este cel mai probabil și, cel puțin temporar, Exceptie

Obs : în cazul excepției de la obținerea avizului de muncă, celelalte informații referitoare la aviz nu sunt solicitate pentru completare

| ReviSal - versiunea 6.0.8.0                                  |                                                                                   |                                                                                                    | – 🗆 ×                           |
|--------------------------------------------------------------|-----------------------------------------------------------------------------------|----------------------------------------------------------------------------------------------------|---------------------------------|
| Registra Angejator Se                                        | akat Contracte Ma                                                                 | tare contraide Instrumente                                                                                                    | 0                               |
| Integistrate<br>Statistic<br>Integistrate<br>Integistrate    | te Radiere Ropatu<br>Radiere Rapor                                                | Lista hitoro<br>natarize sisteriat<br>Re Vizualizere                                                                                                |                                 |
| Registru activi                                              |                                                                                   | CNP/CUI/CIF                                                                                                    | 8                               |
| Adaugare salariat<br>Date Salariat<br>Date generale<br>Sumae | Tip aviz<br>Tara domiciliu/resedinta<br>Judet<br>Localitate<br>Adresa<br>Mentiuni | Exceptie<br>Exceptie<br>Lucratori alia Calificat<br>Lucratori alia pair<br>Lucratori permanenti<br>Lucratori sezonien<br>Lucratori transfrontalieri |                                 |
|                                                              |                                                                                   |                                                                                                    | << Inapoi Continuare >> Renunta |

Fig. 3

- Se completează datele privind domiciliul/reședința persoanei (fig. 4) :
  - Tara domiciliu/resedinta, care, în situația actuală, se completează cu valoarea România pentru o adresă de domiciliu provizoriu din România, fie cu valoarea Ucraina, în absența unui domiciliu provizoriu în România
  - Adresa se completează, în funcție de țara selectată, cu elementele solicitate în secțiunea Date generale județ, localitate, adresă pentru România și adresă pentru Ucraina

| 🗃 ReviSal - versiunea 6.0.8.0 |                                       |                                               |     |                                       |      |          |               |     | ×      |
|-------------------------------|---------------------------------------|-----------------------------------------------|-----|---------------------------------------|------|----------|---------------|-----|--------|
| Registra Angelator            | Salariati Contracte                   | Mutare contracte instrumente                  |     |                                       |      |          |               |     | Q.     |
| Inregistrare                  | ecte Radiere Registru<br>Radiere Radi | Reportari<br>per saarat<br>soarte Vizualizare |     |                                       |      |          |               |     |        |
| Registru activi               |                                       | CNP/CU//CIP                                   |     |                                       |      |          |               |     |        |
| Adaugare salariat             | Tip aviz                              | Exceptie                                      |     |                                       |      |          |               |     |        |
| Date Salariat                 | Tara domiciliu/resedin                | ta România                                    | 4   |                                       |      |          |               |     |        |
| Date generale                 | Judet                                 | Tokelau                                       |     | 100                                   |      |          |               |     |        |
| Sumar                         | Localitate                            | Tonga<br>Trended Tobaco                       |     | 0                                     |      |          |               |     |        |
|                               | Adresa                                | Tunisia                                       | sau | 1 1 1 1 1 1 1 1 1 1 1 1 1 1 1 1 1 1 1 |      |          |               |     |        |
|                               |                                       | Turcia                                        | 222 |                                       |      |          |               |     |        |
|                               | 0000000                               | Turkmenistan                                  |     |                                       |      |          |               |     |        |
|                               | Menbuni                               | Tuvalu                                        | _   | 202                                   |      |          |               |     |        |
|                               |                                       | Ucraina                                       | 1   |                                       |      |          |               |     |        |
|                               |                                       | Uganda                                        |     |                                       |      |          |               |     |        |
|                               |                                       | Ungaria                                       |     |                                       |      |          |               |     |        |
|                               |                                       | Uzbekistan                                    |     |                                       |      |          |               |     |        |
|                               |                                       | Vanuatu                                       |     |                                       |      |          |               |     |        |
|                               |                                       | Vatican                                       |     |                                       |      |          |               |     |        |
|                               |                                       | Venezuela                                     |     |                                       |      |          |               |     |        |
|                               |                                       | Virgine Americane (Insulele)                  |     | 10                                    |      |          |               |     |        |
|                               |                                       | Virgine Britanice (Insuleie)                  |     |                                       |      |          |               |     |        |
|                               |                                       | Loss B                                        |     |                                       |      |          |               |     |        |
|                               |                                       |                                               |     |                                       |      |          |               |     |        |
|                               |                                       |                                               |     |                                       |      |          |               |     |        |
|                               |                                       |                                               |     |                                       |      |          |               |     |        |
|                               |                                       |                                               |     |                                       |      | ( Inseri | Continues 32  | P++ | - inte |
|                               |                                       |                                               |     |                                       | <br> | << mapoi | Commutate >>> | Ren | numuat |

Se salvează datele înregistrate, după verificarea informațiilor prezentate în secțiunea Sumar (fig. 5)

| RevGal - versiunea 6.0.8.0                                                                                                    |        |          |       | ×   |
|----------------------------------------------------------------------------------------------------|--------|----------|-------|-----|
| Reportu Angagator Ssalvatt Controcte Mutane constracte instrumente                                                                                                    |        |          |       | ø   |
| Hingstrare<br>Iningstrare<br>Iningstrare<br>Deerati Redere Baponte Reptu Reptu Re |        |          |       |     |
| Registru activ: CNP/CUVCIF.                                                                                                    |        |          |       |     |
| Adaugare salariat<br>Date Salariat<br>Date generale     Salariat<br>Ad (denbtate: SP 123456       Sumar     Cetateie<br>Cetateie<br>Adresa       Sumar     Cetateie<br>Adresa       Sumar     Salariat Strain       Salariat Strain       Tip mot       Adresa       Alte informati       Menturi                                                                                                    |        |          |       |     |
| ~                                                                                                    | Inapoi | Salveaza | Renur | nta |

Fig. 5

-